## THANH TOÁN PHÍ BẢO HIỂM CHUBB LIFE

**Bước 1**: Đăng nhập vào trang chủ của dịch vụ Techcombank F@st i-Bank, chọn chức năng "Thanh toán"

| TECHCOMBA                         | ECHCOMBANK |                |            |               |            | C Hotlines: 1800-588-822   04 39427444 |               |                                                                                                    |                                                       |  |  |
|-----------------------------------|------------|----------------|------------|---------------|------------|----------------------------------------|---------------|----------------------------------------------------------------------------------------------------|-------------------------------------------------------|--|--|
| Trang chủ                         | Tài khoản  | Chuyển tiền    | Th         | anh toán      | Tín        | dụng                                   | Thể           | Tiết kiệm                                                                                                    | Đầu tư                                                |  |  |
| Xin chào Quí khách !              |            |                |            |               |            | Lần tr                                 | uy cập gần nh | át: 2016/04/29 04:49:01 PN                                                                                                    | l Thoát                                               |  |  |
| DANH MỤC                          |            | - THÔNG TIN TÀ | I KHOĂN —  |               |            |                                        |               | ? TRỢ GIÚ                                                                                                    |                                                       |  |  |
| 💄 Lịch sử đăng ni                 | hập        | Số tài khoản   | Loai tiền  | Han mức ti    | nấuchi Số  | dự hiên tai                            |               | į Hướng dẫ                                                                                                    | n sử dụng                                             |  |  |
| 💶 Thay đổi thông                  | tin        | 19020066444017 | VND        |               | 0          | 4,692,646                              | ¥ \$          | Mạng lưới                                                                                                    | & địa điểm ATM                                        |  |  |
| A Quản lý mật kh                  | âu         | 19020066444051 | VND        |               | 0          | 0 [9                                   | ¥ \$+         | 🜔 Khám phá                                                                                                    | F@st i-Bank                                           |  |  |
| Hộp thư                           |            |                |            |               |            | Quản lý tài kh                         | ioản          | 📈 Tỷ giá hối                                                                                                    | đoái                                                  |  |  |
| Ira soat                          | L          |                |            |               | _          |                                        |               | 🚦 Cành báo                                                                                                    | bào mật                                               |  |  |
| Tải khoản<br>Tắt kiệm<br>Tín dụng |            | Sản phẩm Số tả | ài khoản S | tố tiền gốc I | .ãi suất N | jày đáo hạn<br>Thông tin tiết k        | iệm           | + BẠN CÓ C<br>Chuyển ng<br>I Chuyển qu<br>I Nạp tiền đ<br>II Nạp tiền đ<br>III Nạp tiền đ<br>IIII Nạp tiền đ<br>IIIIIIIIIIIIIIIIIIIIIIIIIIIIIIIIIIII | CAN<br>Joài TCB<br>La số thể<br>lện thoại<br>n nơ thể |  |  |
|                                   |            |                |            |               |            |                                        |               | 📌 Mở tài kho                                                                                                    | àn                                                    |  |  |
|                                   |            |                |            |               |            |                                        |               | 👤 Homebani                                                                                                    | king                                                  |  |  |
|                                   |            |                |            |               |            |                                        |               | F@stMobi                                                                                                    | bay                                                   |  |  |
|                                   |            |                |            |               |            |                                        |               | 🐅 Vay online                                                                                                    |                                                       |  |  |

Bước 2: Chọn logo CHUBB-ACE Life như màn hình bên dưới

| ТЕСНСОМВАНК                                                                                                    | TECHCOMBANK                                                                                                    |                                                                                                    |  |  |  |
|----------------------------------------------------------------------------------------------------|----------------------------------------------------------------------------------------------------|----------------------------------------------------------------------------------------------------|--|--|--|
| Trang chủ Tài khoản                                                                                                    | Chuyển tiền Thanh toán Tín dụng Thể                                                                                                    | Tiết kiệm Đầu tư                                                                                                    |  |  |  |
| Xin chảo Quí khách !                                                                                                    | Lần truy cập gần                                                                                                    | nhất: 2016/04/29 04:49:01 PM Thoát                                                                                                    |  |  |  |
| <ul> <li>DANH MỤC</li> <li>Thanh toàn hóa đơn</li> <li>Đảng kỳ thủ hô tự động</li> <li>Đảng kỳ dịch vụ thủ hộ</li> </ul> | Image: Text of BOOMS       Image: CUCC OF BOOMS       Image: CUCC OF BOOMS       Image: CUCC OF BOOMS         Image: Text motion:       CUCC OF BOOMS       Image: CUCC OF BOOMS       Image: CUCC OF BOOMS       Image: CUCCC OF BOOMS         V É MÁY BAY       Image: CUCCC OF BOOMS       Image: CUCCC OF BOOMS       Image: CUCCC OF BOOMS       Image: CUCCCC OF BOOMS         V É MÁY BAY       Image: CUCCCC OF BOOMS       Image: CUCCCCCCCCCCCCCCCCCCCCCCCCCCCCCCCCCCC | <ul> <li>? TRỢ CIÚP</li> <li>¿ Hướng dẫn sử dụng</li> <li>Mạng lưới 8 địa điểm ATM</li> <li>C Khảm phả F@at -Bank</li> <li>Tỷ giả hối đoải</li> <li>L Cânh bảo bảo mật</li> <li>P BẠN CÓ CÂN</li> <li>C Chuyển ngoài TCB</li> <li>C Chuyển qua số thể</li> <li>Mạp tiền điện thoại</li> <li>S Thanh toán ng thể</li> </ul> |  |  |  |
|                                                                                                    | IT THANH TOÁN KHÁC<br>IT THANH TOÁN KHÁC<br>Sign Luong.vn<br>Redential<br>Redential<br>Redential<br>Redential<br>Redential<br>Redential<br>Redential                                                                                                    | m ACELIFE                                                                                                    |  |  |  |
|                                                                                                    | Convricted 2013 Lwww.techcombank.com.vn                                                                                                    |                                                                                                    |  |  |  |

**<u>Bước 3</u>**: Khách hàng thực hiện thao tác sau:

- Tại mục Tài khoản nguồn: chọn tài khoản nguồn để thực hiện giao dịch.
- Tại mục Số hợp đồng: nhập số hợp đồng bảo hiểm cần nộp tiền
- Tại mục Tên chủ hợp đồng: nhập tên chủ hợp đồng tương ứng.
- Tại mục Điện thoại liên hệ: Nhập số điện thoại liên hệ
- Tại mục số tiền: nhập số tiền cần nộp
- Tại mụcLoại phí: lựa chọn loại phí bảo hiểm cần nộp.
- Tại mục Nội dung: nhập nội dung diễn giải giao dịch

| Trang chủ                | Tài khoản    | Chuyến tiền                                         | Thanh toán           | Tín dụng            | Thẻ                  | Tiết kiệm      | Đầu tư     |  |  |
|--------------------------|--------------|-----------------------------------------------------|----------------------|---------------------|----------------------|----------------|------------|--|--|
| Xin chào Quí khác        | h !          | Lần truy cập gần nhất: 2016/04/29 04:49:01 PM Thoát |                      |                     |                      |                |            |  |  |
| 📃 DANH MỤ                | с в          | Bước 1: Nhập liệu                                   |                      |                     |                      |                |            |  |  |
| 📧 Thanh toán             | hóa đơn      | - 🔚 THANH TOÁN BẢO                                  | HIÉM CHUBB LIFE      | ž Hướng dẫn sử dụng |                      |                |            |  |  |
| 📫 Đăng ký thu            | ı hộ tự động | Chon tài khoản thanh to                             | án                   | Mạng lưới           | i & địa điểm ATM     |                |            |  |  |
| 👰 Đăng ký dịch vụ thu hộ |              | chộn tải khoản thành to                             |                      |                     | Khám phá F@st i-Bank |                |            |  |  |
|                          |              | Tài khoản nguồn                                     | 19020066444017       |                     |                      | 🛹 Tỷ giá hối   | đoái       |  |  |
|                          |              | Loại tài khoản                                      | TIEN GUI THANH TOAN  |                     |                      | I Cảnh báo     | bảo mật    |  |  |
|                          |              | Sô tiên hiện tại                                    | VND 4,692,646        |                     |                      |                |            |  |  |
|                          |              | Thông tin đơn vị thụ hướ                            | òng                  |                     |                      | 🕂 BẠN CÓ (     | CÂN        |  |  |
|                          |              |                                                     |                      |                     |                      | () Chuyển ng   | goài TCB   |  |  |
|                          |              | Đơn vị thụ hưởng                                    | Cong ty TNHH BH Nhan | Tho Chubb Viet Nam  |                      | 🛹 Chuyển qu    | ua số thẻ  |  |  |
|                          |              | So tai khoan                                        | 14022822836689       |                     |                      | 🖬 Nạp tiền đ   | liện thoại |  |  |
|                          |              | Thông tin thanh toán                                |                      |                     |                      | 📫 Thanh toá    | n nợ thẻ   |  |  |
|                          |              |                                                     |                      |                     |                      |                |            |  |  |
|                          |              | Số hợp đồng                                         |                      |                     |                      | 🔹 🕨 ĐĂNG KÍ    | TRỰC TUYẾN |  |  |
|                          |              | Tên chủ hợp đồng                                    |                      |                     |                      | 📌 Mở tài kho   | bàn        |  |  |
|                          |              | Điện thoại liên hệ                                  |                      |                     |                      | 👤 Homeban      | king       |  |  |
|                          |              | Solien                                              | VAID                 |                     |                      | F@stMobi       | pay        |  |  |
|                          |              | Loại nhí                                            | VIND                 | •                   |                      | Se. Vay online |            |  |  |
|                          |              | Ngày thanh toán                                     | 29/04/2016           |                     |                      | - ray on the   |            |  |  |
|                          |              |                                                     | T.Toan bao hiem Chul | b Life              |                      |                |            |  |  |
|                          |              | Nội dung thanh toán                                 |                      |                     |                      |                |            |  |  |
|                          |              |                                                     |                      | h                   |                      |                |            |  |  |
|                          |              | Thực hiện Hủy                                       | bỏ                   |                     |                      |                |            |  |  |
|                          |              |                                                     |                      |                     |                      |                |            |  |  |

Sau khi nhập xong màn hình thể hiện như dưới đây:

| Tra | ng chủ                                                          | Tài khoản            | Chuyển tiền                                         | Thanh toán                | Tín dụng                 | Thể          | Tiết kiệm     | Đầu tư     |  |
|-----|-----------------------------------------------------------------|----------------------|-----------------------------------------------------|---------------------------|--------------------------|--------------|---------------|------------|--|
| Xir | I chào Quí khách 🛛                                              | 1                    | Lần truy cập gần nhất: 2016/04/29 04:57:48 PM Thoát |                           |                          |              |               |            |  |
|     | DANH MỤC Bư     Thanh toán hóa đơn     S Đảng ký thu hộ tự động |                      | rớc 1: Nhập liệu                                    |                           | _                        |              |               |            |  |
| 1   |                                                                 |                      | 📕 THANH TOÁN BẢO                                    | HIÉM CHUBB LIFE           |                          | j Hướng dẫ   | n sử dung     |            |  |
|     |                                                                 |                      | Số hợp đồng Số hợp                                  | ) đồng bao gồm 15 chữ số. | Mạng lưới & địa điểm ATM |              |               |            |  |
|     | 👰 Đăng ký dịch vụ thu hộ                                        |                      |                                                     | <u>,</u> ,                |                          | Khám phá     | F@st i-Bank   |            |  |
|     |                                                                 |                      | Chọn tài khoản thanh to                             | oán —                     |                          | 📈 Tỷ giá hối | đoái          |            |  |
|     |                                                                 |                      | Tài khoản nguồn                                     | 19020066444017            | >                        |              | 🚦 Cảnh báo    | bảo mật    |  |
|     |                                                                 |                      | Loại tài khoản                                      | TIEN GUI THANH TOAN       |                          |              |               |            |  |
|     |                                                                 |                      | Số tiền hiện tại                                    | VND 4,692,646             |                          |              | 🕂 BẠN CÓ (    | CÂN        |  |
|     |                                                                 |                      |                                                     |                           |                          |              | (H) Chuyển ng | joài TCB   |  |
|     |                                                                 |                      | Thông tin đơn vị thụ hượ                            | ớng                       |                          |              | 🛹 Chuyển qu   | ia số thẻ  |  |
|     |                                                                 |                      | Đơn vị thụ hưởng                                    | Cong ty TNHH BH Nhan      | Tho Chubb Viet Nam       |              | 🔛 Nạp tiền đ  | iện thoại  |  |
|     |                                                                 |                      | Số tài khoản                                        | 14022822836689            |                          |              | 📫 Thanh toái  | n nợ thẻ   |  |
|     |                                                                 | Thông tin thanh toán |                                                     |                           |                          |              |               |            |  |
|     |                                                                 |                      | theng an analytical                                 |                           |                          |              | 🔹 🕨 Đặng kí " | TRỰC TUYÉN |  |
|     |                                                                 |                      | Số hợp đồng                                         | 120005656375008           |                          |              | 📌 Mở tài kho  | àn         |  |
|     |                                                                 |                      | Tên chủ hợp đồng                                    | NGUYEN THI KIM NGUY       | EN                       |              | L Homebank    | king       |  |
|     |                                                                 |                      | Điện thoại liên hệ                                  | 0989299513                |                          |              | G F@stMobi    | pav        |  |
|     |                                                                 |                      | Số tiền                                             | 2,000                     |                          |              | Č. May enline |            |  |
|     |                                                                 |                      | Loại tiền                                           | VND                       |                          |              | 🦛 vay onine   |            |  |
|     |                                                                 |                      | Loại phí                                            | Phi dinh ky               | >                        |              |               |            |  |
|     |                                                                 |                      | Ngày thanh toán                                     | 29/04/2016                |                          |              |               |            |  |
|     |                                                                 |                      | Nội dung thanh toán                                 | T.Toan bao hiem Chubb     | ) Life                   |              |               |            |  |
|     |                                                                 |                      | Thuse biôn Hủy                                      | bò                        |                          |              |               |            |  |

Nếu đồng ý giao dịch, khách hàng nhấn nút "Thực hiện" nhự màn hình bên dưới:

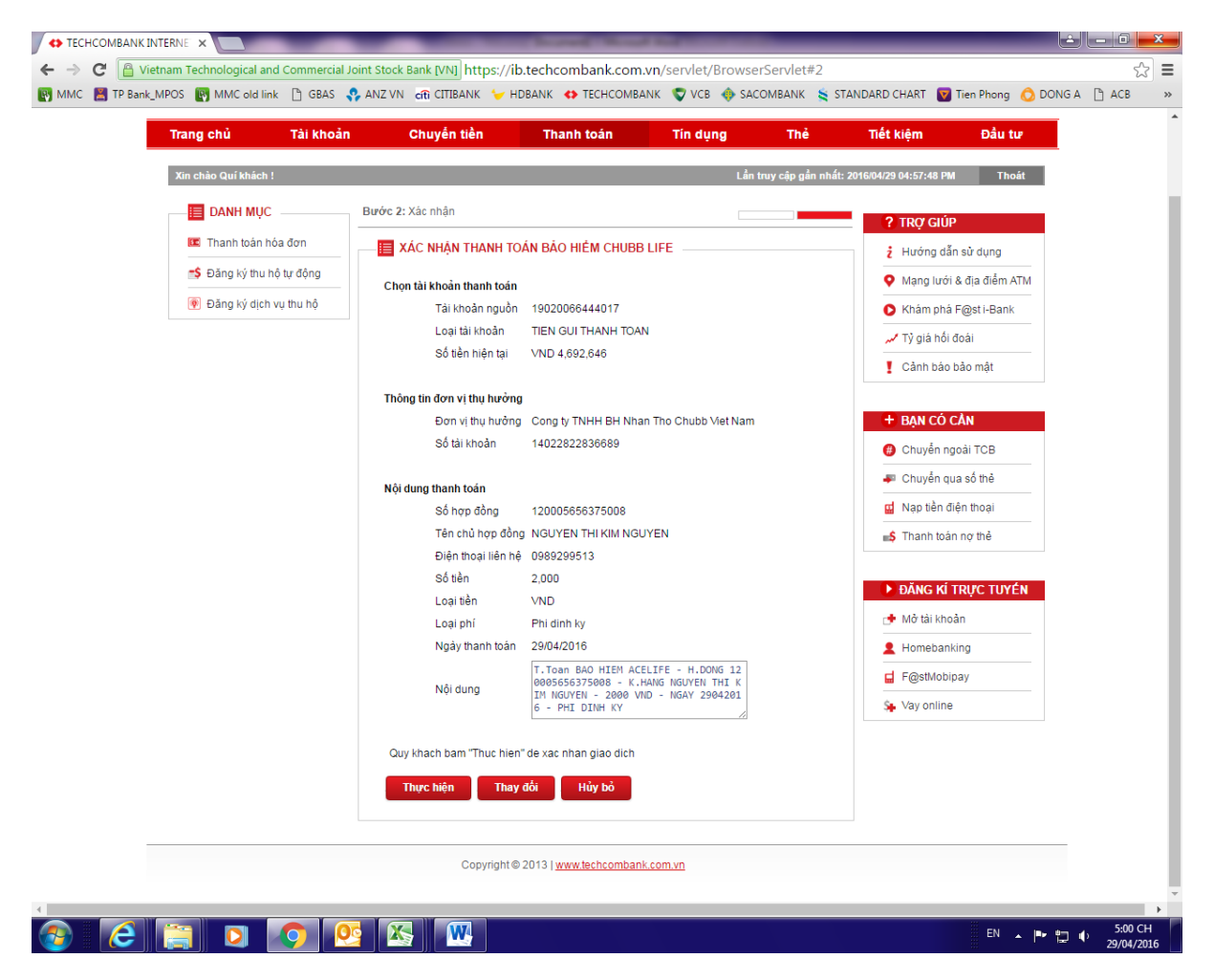

**Bước 4**: Khách hàng xác thực giao dịch bằng tên truy cập, mật khẩu và số Token/SMS OTP để hoàn tất giao dịch, hoặc "Hủy bỏ" để hủy bỏ giao dịch.

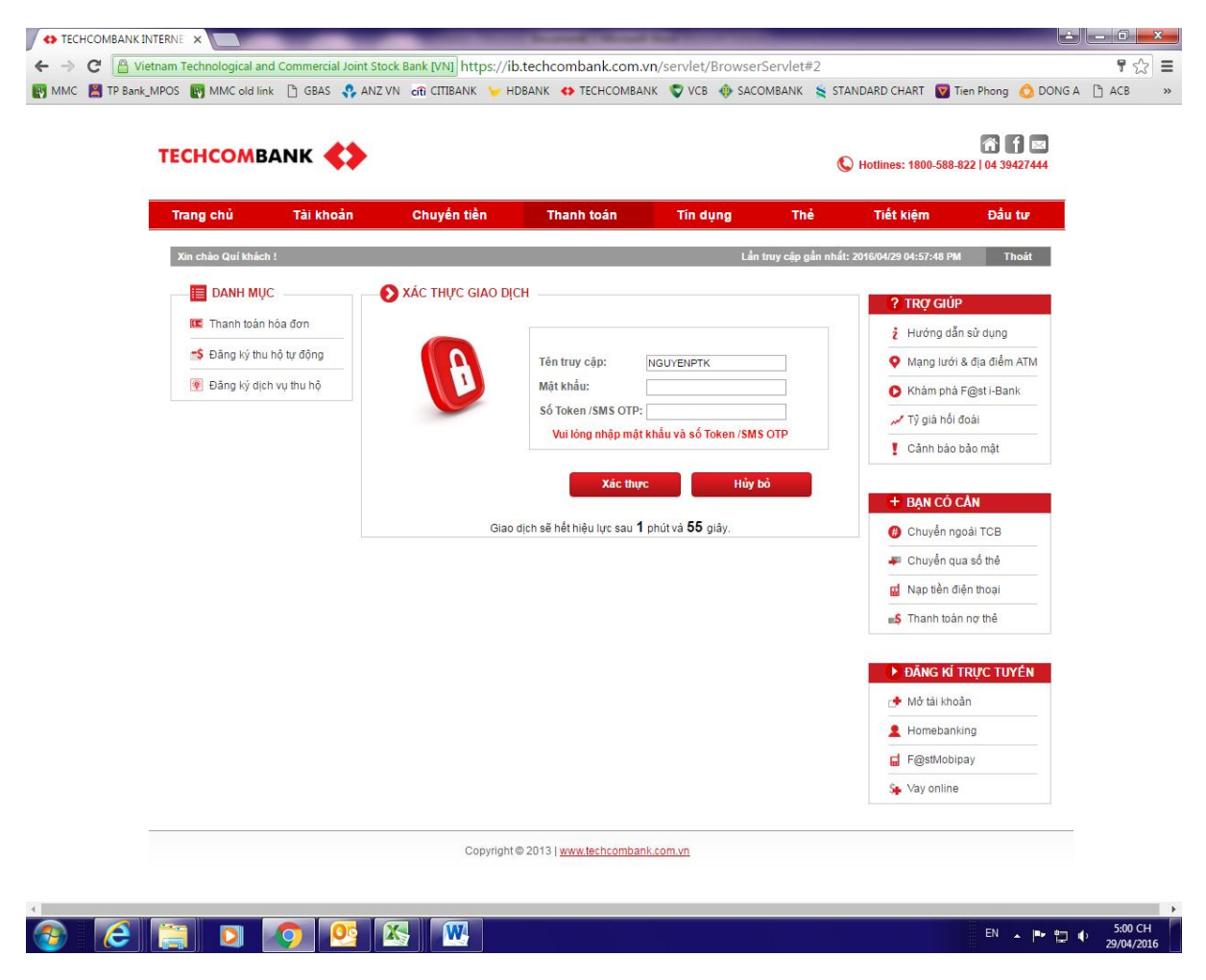

Khách hàng nhấn nút "Xác thực" để hoàn tất giao dịch hoặc nhấn nút "Hủy bỏ" để hủy bỏ giao dịch.